|                                                                                                    | Volksbank<br>RheinAhrEifel eG |
|----------------------------------------------------------------------------------------------------|-------------------------------|
| Einlesen einer neuen Chipkarte in P                                                                                                    | rofiCash                      |
| Seccos 6 guitig bis 2013                                                                                                    |                               |
| (Vorraussetzung ist eine installierte Version                                                                                                    | 9.3)                          |
| 1. Löschen der "alten" Chipkarte                                                                                                    |                               |
| Bitte löschen Sie vor dem Einlesen der neuen Chipkarte die "alte"<br>Chipkarte aus der <b>"HBCI-Verwaltung"</b> . Klicken Sie bitte in der oberen<br>Menüleiste auf den Punkt <b>"Stammdaten"</b> .                                                                                                    | Stammdaten                    |
| Im sich öffnenden Menü wählen Sie bitte den Punkt <b>"HBCI-Verwaltung"</b><br>aus.                                                                                                    | HBCI-Verwaltung               |
| Bitte wählen Sie im Feld <b>"HBCI-Kürzel"</b> das entsprechende HBCI-Kürzel<br>der "alten" Chipkarte. Sie erkennen den entsprechenden Eintrag an der<br>Benutzerkennung, die in der Maske angezeigt wird, und auf der "alten"<br>Chipkarte zu finden ist.                                                                                  | HBCI-Kürzel                   |
| Klicken Sie bitte dann auf den Button <b>"Bearbeiten"</b> .                                                                                                    | Bearbeiten                    |
| Bitte kontrollieren Sie in der nächsten Maske ob wirklich das HBCI-Kürzel der "alten" Chipkarte steht - und klicken danach bitte auf den Schalter <b>"Löschen"</b> .                                                                                                    | Löschen                       |
| Die Frage <b>"Wirklich löschen"</b> beantworten Sie bitte mit einem Klick auf<br><b>"Ja"</b> . Die nächste Frage <b>"Soll der zugehörige</b><br><b>Bankverbindungsdatensatz auf der Chipkarte ebenfalls gelöscht</b><br><b>werden?"</b> beantworten Sie bitte mit <b>"Nein"</b> . Schließen Sie danach die<br>Maske mit <b>"Beenden"</b> . | <u>B</u> eenden               |
| Bitte bleiben Sie in der HBCI-Verwaltung und lesen die neue Chipkarte in<br>ProfiCash ein.                                                                                                    |                               |
| 2. Einlesen einer neuen Chipkarte                                                                                                    |                               |
| Klicken Sie in der <b>"HBCI-Verwaltung"</b> den Button <b>"Chipkartendaten</b><br><b>lesen"</b> an. Diesen finden Sie am unteren Ende der HBCI-Verwaltung.                                                                                                    | Chipkartendaten lesen         |
| Legen Sie nun die neue Chipkarte in Ihren Chipkartenleser und bestätigen danach die angezeigte Meldung mit einem Klick auf <b>"OK"</b> .                                                                                                    | ОК                            |
| Folgen Sie jetzt bitte den Anweisungen Ihres Kartenlesers und geben bei<br>Aufforderung die 6-stellige <b>PIN</b> ein, die Sie mit separater Post erhalten                                                                                                    |                               |

haben. Bitte verwechseln Sie die PIN nicht mit der PUK, welche Sie nur benötigen, wenn Sie Ihre PIN gesperrt haben.

Zum Abschluss des Einlesevorgangs werden Sie gebeten ein "HBCI-Kürzel" zu vergeben. Bitte geben Sie in dem leeren Feld einen "Namen" ein, unter dem die neue Chipkarte in ProfiCash verwaltet werden soll. Dieser Name sollte die kartenausgebende Bank kennzeichnen. Schließen Sie die Maske mit einem Klick auf "Speichern".

Bitte führen Sie nach dem Einlesen der Chipkarte eine Benutzerdatenaktualisierung durch, um die Chipkarte zu aktivieren.

Benutzerdaten aktualisieren

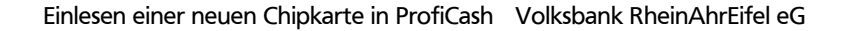

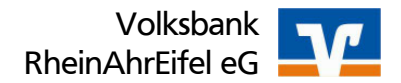

## 3. Zuordnung der neuen Chipkarte zum Konto

Um die neue Chipkarte Ihren Konten zuzuordnen, öffnen Sie bitte das Menü **"Stammdaten"**.

Hier klicken Sie dann bitte den Punkt "Konten Auftraggeber" an.

Wählen Sie in der Maske eines der zu ändernden Konten aus und tauschen hier im Feld **"HBCI-Kürzel"** das HBCI-Kürzel "kein" gegen das HBCI-Kürzel der neuen Karte (siehe 1) aus.

Schließen Sie den Vorgang durch einen Klick auf **"Speichern"** und **"Beenden"** ab.

Sollten mehrere Konten bei der selben Bank bestehen, erscheint die Abfrage, ob das HBCI-Kürzel bei allen Konten der BLZ eingetragen werden soll. Hier können Sie mit einem Klick auf **"JA"** alle Konten automatisch der neuen Karte zuordnen.

Bei Fragen stehen Ihnen die Mitarbeiter unserer electronic-banking Abteilung unter 01805/325000 (0,14 Euro pro Minute aus dem dt. Festnetz / Mobilfunkpreise können abweichen) gerne zur Verfügung.

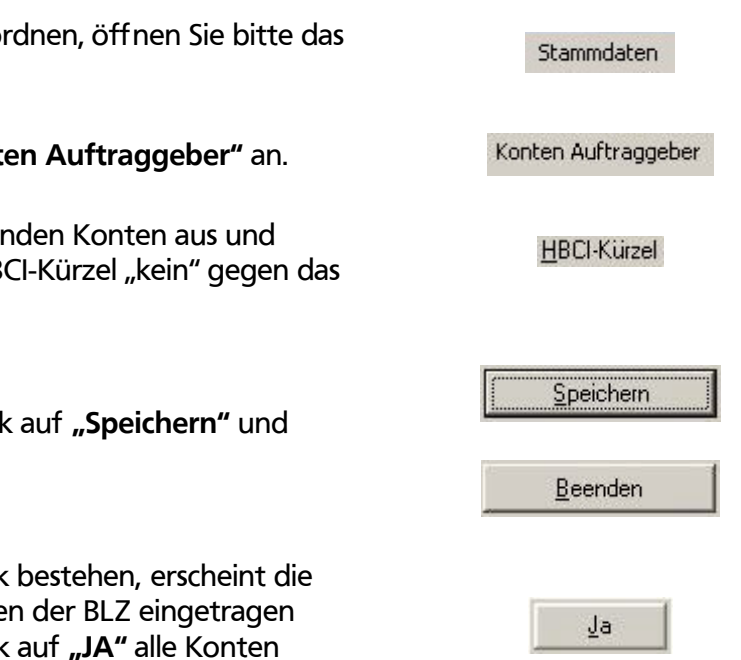